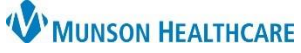

## Creating a Worklist for Post Discharge Follow Up Calls for Patient Care Managers

Cerner PowerChart EDUCATION

- 1. Navigate to the Transition Planning Worklist.
- 2. Click on Readmission Worklist.
- 3. Create a name for the Follow Up Call list.
- 4. Click on the **Primary** tab and set the following filters:
  - a. Click Facility.
    - b. Select the bubble for the facility where you work.
  - c. Click on Building.
    - d. Select the bubble for your facility building.
- 5. Click on the **Secondary** tab and set the following filters.
  - a. Click Encounter Status.
    - b. Select Discharged.
  - c. Click Encounter Type.
    - d. Check I/P (Inpatient) and OBS (Observation).

**Note:** There are additional filter options. These instructions display the recommended filters.

- 6. Click Save List.
- 7. Click Set Filters.

The Dashboard now displays **Follow Up Phone Calls Due**.

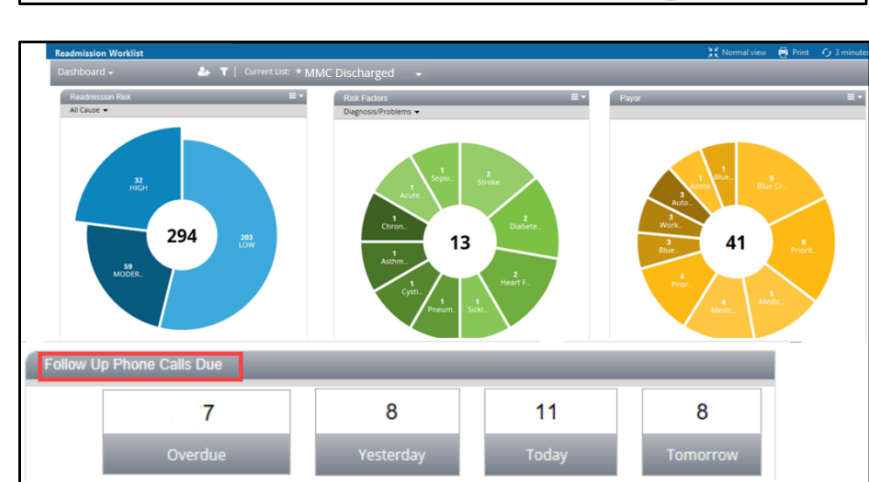

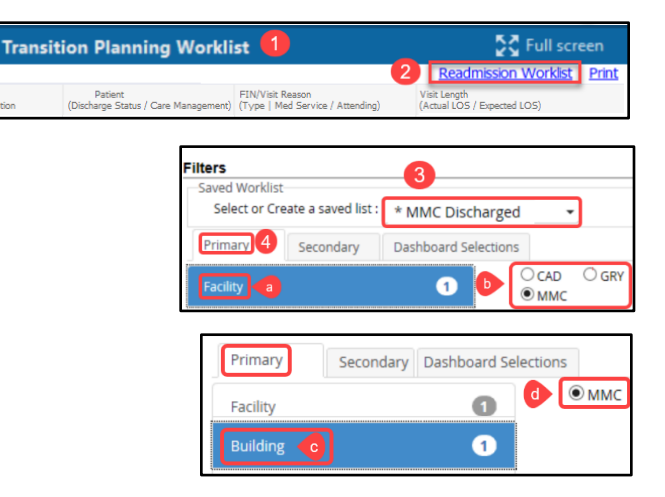

| Filters                                       |                                                                                                    |
|-----------------------------------------------|----------------------------------------------------------------------------------------------------|
| Saved Worklist                                |                                                                                                    |
| Select or Create a saved list : * MMC Dischar | ged 👻                                                                                               |
| Primary 5 Secondary Dashboard Select          | tions                                                                                               |
| Encounter Status a 1                          | Cancelled                                                                                           |
| Discharge Disposition                         | Hold     Pending Arrival       Preadmit     Referred       Rejected Pending Arrival     Transferred |

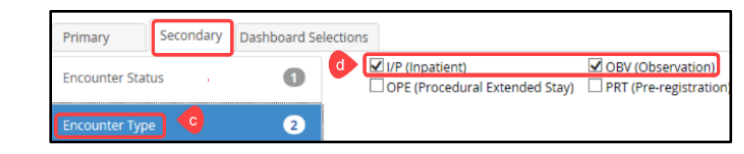

| Saved Workli | st                   |                      |   |                                |                   |              |         |
|--------------|----------------------|----------------------|---|--------------------------------|-------------------|--------------|---------|
| Select or C  | reate a saved list : | * MMC Discharged     | • |                                | 6                 | Save List De | ete Lis |
| Primary      | Secondary            | Dashboard Selections |   |                                |                   | Select All   | Clear   |
| Encounter S  | tatus                |                      | 1 | V I/P (Inpatient)              | OBV (Observation) |              |         |
| Encounter T  | уре                  |                      | 2 | Core (moteodial Extended Stay) |                   |              |         |
| Reset        |                      |                      |   |                                | 2                 | Set Filters  | Can     |

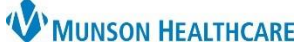

## Creating a Worklist for Post Discharge Follow Up Calls for Patient Care Managers

Cerner PowerChart EDUCATION

8. From the Readmission Risk category, click the **High and Moderate** widgets.

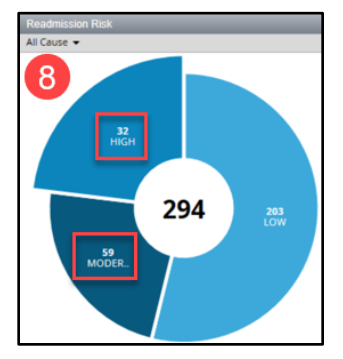

9. Follow Up Calls display by the day they are due. Check the desired box.

| Follow Up | Phone Calls Due |           |         | _ |
|-----------|-----------------|-----------|---------|---|
|           | 7               | 8         | 11      | 8 |
| - 1       | Overdue         | Yesterday | Today 🗸 |   |

## Viewing the Follow Up Calls Worklist

- 1. Click the Dashboard drop down arrow.
- 2. Select Worklist.
- 3. The Worklist displays all patients on the **Discharged list** here from the categories selected on the Dashboard.
  - a. Select the patient's name.
  - b. Click on the Follow Up tab.
  - c. Click on the blue hyperlink to open the Readmission Post
     DC Follow Up Phone Call
     PowerForm.

| Readmission Worklist                      | READPREVTEST, PENGUIN                                                      |                                                                     |  |  |  |  |
|-------------------------------------------|----------------------------------------------------------------------------|---------------------------------------------------------------------|--|--|--|--|
| Worklist - 3 &                            | Verview         Readmission Risk         Sup <b>*</b> Follow Up Phone Call | pp Serv/Interdisp 2 Documentation 2 Transition Readin D Follow Up 1 |  |  |  |  |
| DOB:04/02/1944 M<br>A3<br>I/P (inpatient) | Status Type No Results Found Follow Follow Up Date/Time:                   | Up Phone Call C Title Readmission Post DC Follow-Up Phone Call      |  |  |  |  |

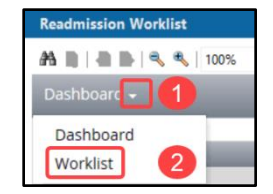